## 线上面试系统操作手册

一、设备要求

(一)手机端

1.4G 及以上移动网络或稳定的无线网络。

2.手机运行内存在 4G 以上,摄像头、麦克风、扬声器 功能正常、电量充足。

(二)电脑端

1.CPU 配置 i3 及以上,运行内存 4G 以上,Windows7 及以上操作系统。

2.稳定物理网线连接或无线网络连接,笔记本自带的摄像头、扬声器、麦克风在 web 端调用情况下功能正常。外置摄像头、扬声器、麦克风可能出现无法正常调用的情况,推荐使用笔记本电脑。

3. 推荐使用最新版谷歌浏览器(安装包下载网址 https://www.google.cn/intl/zh-CN/chrome/),并开启浏览器摄 像头、麦克风、声音、JavaScript 权限。

二、线上面试系统操作

考生须在4月15日8:00—18:00登录人事人才测评考试 网(http://www.etaa.com.cn),输入姓名、身份证号,根据操作 提示,逐一完成对电脑摄像头、扬声器、麦克风、网络的自 测。步骤如下:

【进入线上面试系统】考生通过最新版本的谷歌浏览
 器,输入网址进入线上面试系统。

2.【浏览器权限设置】谷歌浏览器点击网页左上角"锁型按钮"后,点击"网站设置",将摄像头、麦克风、声音、JavaScript设置成"允许"状态,返回考生登录页面,刷新后登陆,点击"重新加载",或者刷新当前页面等待面试邀请。

| € + C & 5 Å         | • M                                 | ★生世景-在國際成本病 | × +  | <b># Q ☆ ∨ 3</b> | )<br>āg |
|---------------------|-------------------------------------|-------------|------|------------------|---------|
| 😫 百度一下 🌔 人民民,民上的人民。 | 连接鼎安全的                              | x           |      |                  |         |
|                     | 包发送给这个网站的信息(例如用码或信用卡号)<br>外语。 了NIF信 | ۶¢          |      |                  |         |
|                     | ▶ 摄像头 九許                            | •           |      |                  |         |
|                     | 表 夏克风                               | •           |      |                  |         |
|                     | 4) 西音                               | •           | 5生毁录 |                  |         |
| $\nabla$            | ☑ 还书(有效)                            |             |      |                  |         |
|                     |                                     |             |      |                  |         |
|                     | C Filairm                           | 8           |      |                  |         |
|                     | X                                   | 特征号         |      |                  |         |
|                     |                                     |             |      |                  |         |
|                     |                                     |             |      |                  |         |
|                     |                                     |             |      |                  |         |
|                     |                                     |             |      |                  |         |
| <b>N</b>            |                                     |             |      |                  |         |
|                     |                                     |             |      |                  |         |
|                     |                                     |             |      |                  |         |

| 0      |                      | 御ば新院      |          | × +                     | s%3A%2F%2Fbm.etaa.com.cn | ★ ✓ ● De |
|--------|----------------------|-----------|----------|-------------------------|--------------------------|----------|
| · 西京   | 一下 💊 人民員,與上          | 的人民. 🍋 新生 | 间,让新闻奏你  | 光明网、新闻祝野、…              |                          |          |
| 设置     |                      |           |          | Q、 在设置中理家               |                          |          |
| ÷      | 用户                   |           | 80R<br>Q | 位置信息                    | ■重权限<br>闲问(默认) •         |          |
| 2      | 外观                   |           | -        | 摄像头                     | 発祥・                      | 0        |
|        | 450512.00            |           | ٩        | 麦克风                     | 余许 👻                     | 3        |
| 0      | 手势和快速跳               |           | 0-0      | 动态传感器                   | 允许(默认) ▼                 |          |
| 0      | NOVAL STATES TO AN A | 32        |          | 递知                      | 询问(默认) <del>*</del>      |          |
|        | 关于双核测示器              |           | <>       | JavaScript              | 允许(默认) 👻                 |          |
|        | CALL TRUNCLOUGH      |           | *        | Flash                   | 允许(默认) <b>*</b>          | (4)      |
| 历史     | <b>95</b>            |           |          | 國片                      | 始许(默认) <del>•</del>      |          |
| 97.883 | 副序                   |           | Z        | 弹出式窗口和重定向               | 深蔽(默认) 👻                 |          |
|        |                      |           | -        | 广告<br>屏蔽金属示硬扰性或误导性广告的网站 | 深証(武认) *                 |          |
|        |                      |           | 0        | 后台同步                    | 行行(取以)                   |          |
|        |                      |           | -6       | 声音                      | 允许 🔻                     | 5        |
|        |                      |           |          | 0.14°C 8918             | - 1168 / MICE            |          |

3.【考生登录】考生凭本人姓名、身份证号进入线上面试系统,进行人脸识别,验证通过后进入面试等待页面。为防止网络波动对面试系统造成的影响,考生可在进入图3等待界面后,不定时刷新页面。

|      | 考生登录 |  |
|------|------|--|
| 姓名   |      |  |
| 身份证号 |      |  |
|      |      |  |
|      | 登录   |  |
|      |      |  |

## 图1考生登录界面

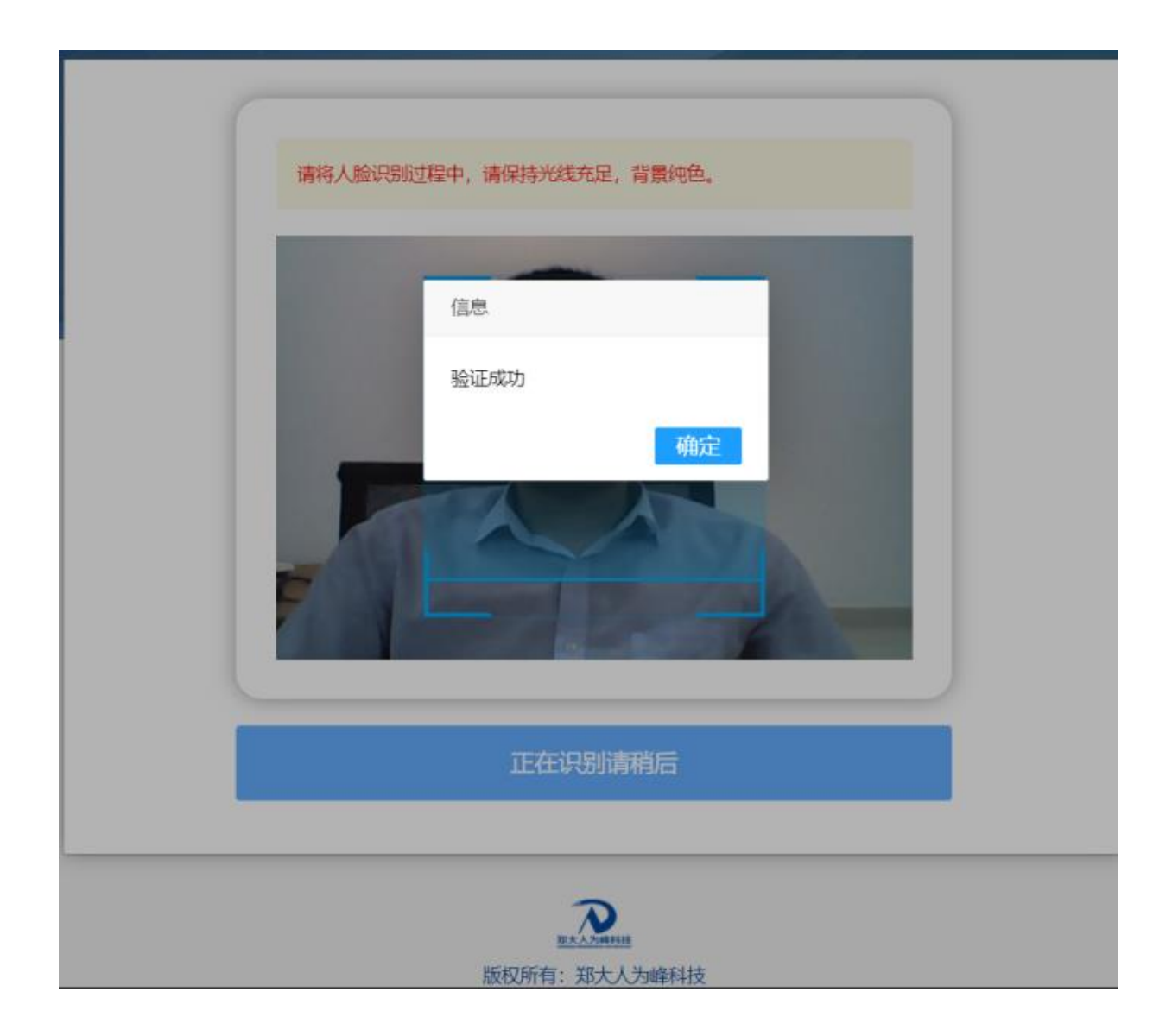

图 2 考生人脸识别界面

| 郑大人为峰人事考试在线面试系统版本测试                             |                           |  |  |  |  |
|-------------------------------------------------|---------------------------|--|--|--|--|
|                                                 |                           |  |  |  |  |
| <b>正式考场 2</b>                                   | 考生你好!<br>面试尚未开始请耐心等待      |  |  |  |  |
| 面试序号 1<br>预计时间 2020-5-19 08:00:00<br>即将面试请您做好准备 |                           |  |  |  |  |
|                                                 | ELLYMANNE<br>版权所有:郑大人为峰科技 |  |  |  |  |

图 3 考生等待面试界面

4.【线上面试】考生接收到面试开始通知后请点击确定
 进入面试系统,并按照要求进行相应操作。

| 郑大人为崤                                                                                                    | 译人事考试在线面试系统                          | 充版本测试           |
|----------------------------------------------------------------------------------------------------|--------------------------------------|-----------------|
| <ul> <li>         正成考场 2         <ul> <li>             面試考场 2             </li> <li>             面試序号 1         </li> <li>             预计时间 2020-5-19 08:00:00         </li> </ul> </li> <li>             DP将面试请您做好子准备     </li> </ul> | 面试提醒<br><b>面试开始,请您点击确定进入考场</b><br>确定 | 生你好!<br>开始请耐心等待 |
|                                                                                                    | 度之之2000年5日<br>版权所有:郑大人为峰科技           |                 |

## 图4 面试邀请界面

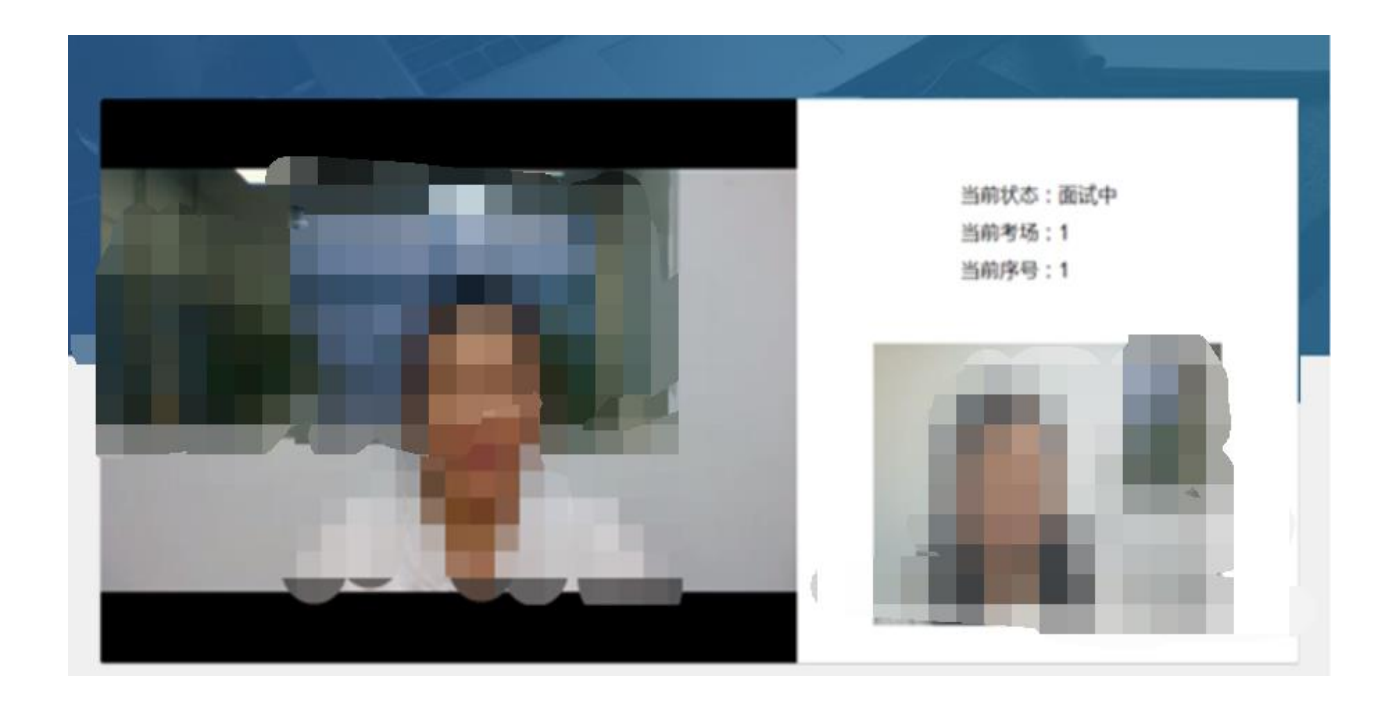

图 5 面试界面

5.【面试结束】面试结束,离开线上面试考场。

6.【线上休息】考生离开面试考场后,根据人事人才测 评考试网(http://www.etaa.com.cn)首页上的线上休息室会议号,进入对应的休息室,接受工作人员管理。